## 0 0 1G\_wifi - Bug #3325

## 

04/01/2025 16:04 - 🛛 🖓

|                                                                                                    | · · · · · · · · · · · · · · · · · · ·                                                                                                    |                                                                                                    |                                                                                                    |
|----------------------------------------------------------------------------------------------------|----------------------------------------------------------------------------------------------------|----------------------------------------------------------------------------------------------------|----------------------------------------------------------------------------------------------------|
| Status:                                                                                                | Closed                                                                                                    | Start date:                                                                                                    | 04/01/2025                                                                                                    |
| Priority:                                                                                              | Normal                                                                                                    | Due date:                                                                                                    |                                                                                                    |
| Assignee:                                                                                              | chuanjia liu                                                                                                    | % Done:                                                                                                    | 0%                                                                                                    |
| Category:                                                                                              |                                                                                                    | Estimated time:                                                                                                    | 0.00 hour                                                                                                    |
| Target version:                                                                                        |                                                                                                    | Spent time:                                                                                                    | 0.00 hour                                                                                                    |
| 0000:                                                                                                  | b95d825a_20250327154148                                                                                                    | 0000:                                                                                                    | 100%                                                                                                    |
| Description 1.telnet[]][][][][][][][][][][][][]][][][][][]                                             | sulling and the second second | L<br>Com/ctc/igd1/Config/W<br>es/{i} -m com.ctc.igd1.Pro<br>192.168.1.1:80'>,'RFBanc<br>CAccessMode': <uint32 0:<br="">c.igd1 /com/ctc/igd1/VSIE<br/>SIE/1 -m com.ctc.igd1.Pro<br/>:00&gt;,'LenofIEData':<uint3<br>1/VSIE/ProbeRspTxVSIE<br/>E0,]&gt;'[]<br/>c.igd1 -o /com/ctc/igd1/C<br/>LAN/Devices/{i}]<br/>SIE -m com.ctc.igd1.Object</uint3<br></uint32> | /LAN/Devices -m<br>perties.SetMulti<br>d': <uint32<br>}"<br/>E/ProbeRspTxVSIE<br/>operties.SetMulti<br/>2 16&gt;}" []]MAC]]]]]]]]WLAN[]MAC<br/>/{i} -m com.ctc.igd1.Properties.Set<br/>onfig/WLAN/Devices -m<br/>ctManager.DeleteObject</uint32<br> |
| DDDDD         1.0020000000.ccm.ctc.igd1.ObjectManager.InterfacesAdded000000000000000000000000000000000 |                                                                                                    |                                                                                                    |                                                                                                    |

## History

#1 - 04/10/2025 15:20 - chuanjia liu

- Status changed from New to Resolved

- #2 04/15/2025 11:05 0 0
- Status changed from Resolved to Feedback

000000ssid00pingt000000000192.168.1.1:80000

#3 - 04/23/2025 15:59 - 0 0 0

- Status changed from Feedback to Closed